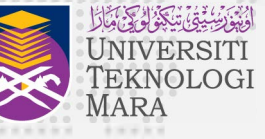

# **KAEDAH PEMBELIAN NO PIN UITM@BSN BAGI PERMOHONAN PERJAWATAN UITM**

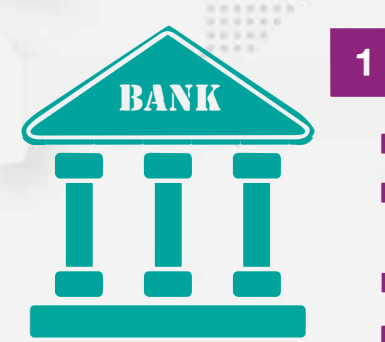

## Kaunter Cawangan BSN

- Ambil nombor giliran
- Sila nyatakan 'Program e-Perjawatan' semasa pembelian nombor pin di Kaunter BSN
- Sila nyatakan 'No Kad Pengenalan Pemohon'
- Semak maklumat slip BSN yang diterima

| myBSN Internet Banking                                                                                      |          |
|----------------------------------------------------------------------------------------------------|----------|
| (Q)<br>Interante                                                                                            | AM 100-0 |
| Clear Login                                                                                                 | 101 101  |
| Register Forgot password Bon't have an internet Banlong account? Find out here on how to register for myBSH |          |
| Security Aleri Constinue<br>Visit BSN Official Website at<br>www.bsn.com.my                                 | 1        |

# Online

2

- Log masuk ke MyBSN Portal
- Pilih Pin Purchase
- Pilih UiTM (e-Perjawatan)
- Pilih Program : e-Perjawatan (Permohonan Perjawatan UiTM)
- Masukkan No Kad Pengenalan Pemohon
- Isikan maklumat seterusnya dengan lengkap

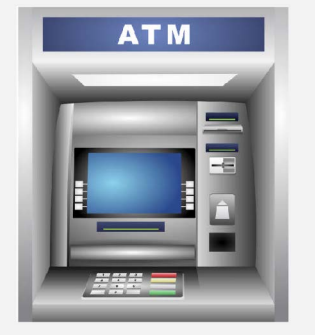

#### 3 **ATM BSN**

- Masukkan Kad ATM BSN dan Kata Laluan
- Pilih beli Pin
- Pilih UiTM (e-Perjawatan)
- Masukkan No Kad Pengenalan Pemohon
- Semak butiran kemasukan
- Cetak Slip

Pemohon hanya boleh memohon SATU (1) jawatan yang diiklankan SAHAJA

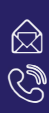

😥 E-mel Rasmi Tel. [Akademik] Tel. [Pentadbiran]

### : bpps@uitm.edu.my

: 603-5544 3063/ 3417/ 3090/ 3006/ (03) 5521 1314/ 1612 : 603-5544 3005/ 3007/ 3076/ 3085/ 3091/ 3093

## Ketua

Bahagian Pengambilan dan Penempatan Staf Jabatan Pengurusan Sumber Manusia Pejabat Pendaftar Universiti Teknologi MARA 40450 Shah Alam, Selangor